## Лабораторна робота №8

# Додаткові налаштування системи моніторингу Nagios: користувачі, часові проміжки, контакти.

**Мета**: виконати додаткові налаштувати системи моніторингу для розподілення прав між користувачами, визначення часових інтервалів моніторингу, додаткового інформування про деякі критичні події та введення поняття сервісних груп.

Інструменти: гіпервізор VirtualBox, модель комп'ютерної мережі.

### Завдання до лабораторної роботи

- Налаштуйте новий часовий період системи моніторингу таким чином щоб моніторинг відбувався не більш ніж 5 днів на тиждень та 7 годин на день, з періодичністю не частіше 1 раз на 3 години. Змініть налаштування моніторингу на цей період для лінукс-сервера Serv-G-N-3. Зніміть коменти з сервісів моніторингу зовнішніх доменів, що були налаштовані у одній з попередніх робіт.
- 2. Створіть додаткового, гостьового користувача у системі моніторингу таким чином, щоб він не мав доступу до системних команд, команд управління сервісами та команд управління пристроями. Ім'я користувача довільне.
- 3. Налаштуйте отримання поштових повідомлень про критичну подію «Вимкнення серверу контролера домену». У звіт включіть скрін отриманого повідомлення. Одразу після отримання повідомлення, увімкніть вимкнений сервер.
- Налаштуйте базовий моніторинг мережевого шлюза NAT Network та додайте його як «батьківський» пристрій до конфігурацій хостів. У звіт включіть оновлений вигляд Map (Legacy) сайту Nagios.
- 5. Створіть кілька довільних груп сервісів. Наприклад «навантаження CPU хостів» та «Доступність доменів». У звіт включіть відповідний скрін.

#### Звіт має містити:

- лістинг використаних команд;
- скріншоти отриманих результатів моніторингу у Nagios 4;
- короткий опис редагування файлів конфігурації Nagios 4.

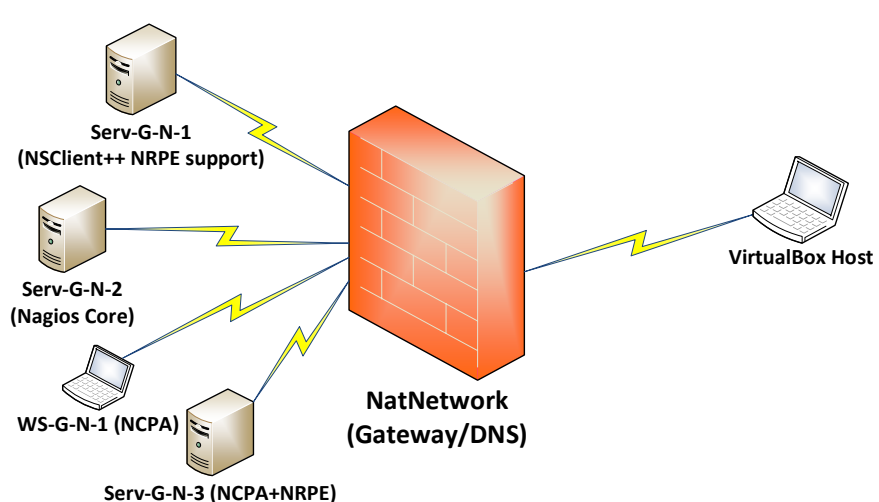

## Теоретичні відомості

Рис. 8.1. Топологія мережі

На рис.8.1. наведена модель комп'ютерної мережі, побудована під час виконання попередніх лабораторних робіт. До серверу Serv-G-N-2 налаштовано SSH доступ через NAT Network для VirtualBox Host.

На сервері Serv-G-N-2 розгорнуто систему моніторингу на базі Nagios 4.X. Налаштовано підключення з хосту NAT Network по протоколу HTTP до систему моніторингу під користувачем nagios.

#### Time Periods in Nagios Core.

Налаштування часових інтервалів моніторингу дозволяє контролювати, коли можуть працювати різні аспекти логіки моніторингу та оповіщення. Наприклад, можна обмежити виконання регулярних запланованих перевірок хоста та служби, надсилати сповіщення, використовувати ескалацію сповіщень, коли діють залежності.

Визначення хостів і служб мають необов'язкову директиву check\_period, яка дозволяє вказати період часу, який слід використовувати для обмеження, коли можна виконувати регулярні активні перевірки хоста чи служби. Якщо директиву check\_period не використовується для визначення періоду часу, Nagios Core зможе запланувати активні перевірки хоста чи служби в будь-який час. По суті, це сценарій моніторингу 24х7.

Зазначення періоду часу в директиві check\_period дозволяє обмежити час, протягом якого Nagios Core виконує регулярні заплановані активні перевірки хоста або служби. Коли Nagios Core намагається перепланувати перевірку хоста або служби, він переконається, що наступна перевірка потрапляє в дійсний діапазон часу в межах визначеного періоду часу. Якщо цього не відбувається, Nagios Core налаштує час наступної перевірки так, щоб він збігся з наступним «дійсним» часом у вказаний період часу. Це означає, що хост або служба можуть не перевірятися знову через годину, день чи тиждень тощо.

Приклади директив для різних періодів часу можна знайти тут. Ми будуємо тестово-навчальну систему моніторингу, тому налаштуємо два часових проміжки моніторингу. Ці налаштування виконуються у файлі /usr/local/nagios/etc/objects/timeperiods.cfg. Відкриваємо файл і одразу бачимо кілька вже визначених часових періодів та шаблонів до них. Наприклад стандарт моніторингу 24х7 виглядає наступним чином:

| define timeperiod { |                               |
|---------------------|-------------------------------|
| name                | 24x7                          |
| timeperiod_name     | 24x7                          |
| alias               | 24 Hours A Day, 7 Days A Week |
|                     |                               |
| sunday              | 00:00-24:00                   |
| monday              | 00:00-24:00                   |
| tuesday             | 00:00-24:00                   |
| wednesday           | 00:00-24:00                   |
| thursday            | 00:00-24:00                   |
| friday              | 00:00-24:00                   |
| saturday            | 00:00-24:00                   |
| 1                   |                               |

Створимо свій перший часовий період, що має працювати у режимі 24х7 з вимкненням моніторингу кожну неділю з 22:00 до 23:00 по Київському часу. Скажімо, що у цей час має виконуватися сервісне перезавантаження серверів. З огляду на <u>приклади</u> конфігурація такого часового періоду буде мати вигляд:

| derine timeperiou | I                          |
|-------------------|----------------------------|
| timeperiod_name   | 24x7-no-sunday-night       |
| alias             | 24/7 (except Sunday night) |
| sunday            | 00:00-23:00                |
| monday            | 00:00-24:00                |
| tuesday           | 00:00-24:00                |
| wednesday         | 00:00-24:00                |
| thursday          | 00:00-24:00                |
| friday            | 00:00-24:00                |
| saturdav          | 00:00-24:00                |

Другий часовий період, протягом якого виконується моніторинг робочих станцій та їх периферії. Період має тривати лише робочий час персоналу - з понеділка по четвер – з 9:00 до 18:00, у п'ятницю – з 9:00 до 17:00 по Київському часу. Конфігурація такого часового періоду має наступний вигляд:

| # | Work hours (Mon-F   | ri 9:00-18:00, | Fri 9:00-17:00) | 1 |
|---|---------------------|----------------|-----------------|---|
| a | lefine timeperiod { |                |                 |   |
|   | timeperiod_name     | work-hours     |                 |   |
|   | alias               | Work hours     |                 |   |
|   | monday              | 09:00-18:00    |                 |   |
|   | tuesday             | 09:00-18:00    |                 |   |
|   | wednesday           | 09:00-18:00    |                 |   |
|   | thursday            | 09:00-18:00    |                 |   |
|   | friday              | 09:00-17:00    |                 |   |
|   | saturday            | 00:00-00:00    |                 |   |
|   | sunday              | 00:00-00:00    |                 |   |
| 1 |                     |                |                 |   |

Додаємо часові періоди до конфігураційного файлу /usr/local/nagios/etc/objects/timeperiods.cfg та виконуємо перевірку вірності внесених у конфігурацію змін з перезапуском сервісу Nagios:

sudo /usr/local/nagios/bin/nagios -v /usr/local/nagios/etc/nagios.cfg

#### sudo service nagios restart

Під час виконання попередньої лабораторної ми виконали для лінукс сервера Serv-G-N-3 налаштування перевірки доступності трьох доменних імен ztu.edu.ua та тимчасово вимкнули їх моніторинг щоб запобігти можливому ефекту DDoS-атак через часті звернення. Редагуємо секції згаданих сервісів у файлі

/usr/local/nagios/etc/objects/linux/serv-22-1-3.cfg . Знімаємо коментарі з рядків, параметр check\_interval збільшуємо з 5 хв до 30, у якості періоду перевірок check\_period замість стандартного значення 24х7 задаємо назву визначеного робочого періоду work-hours, так само змінюємо notification\_period, що визначає періоди, коли Nagios буде відправляти повідомлення про недоступність сервісу. notification\_period може відрізнятися від check period.

|  | • | - |     | _ <b>r</b> | -  | - | -    |   |
|--|---|---|-----|------------|----|---|------|---|
|  |   |   | def | ine        | se | r | vice | e |

|   | host_name             | serv-22-1-3                        |
|---|-----------------------|------------------------------------|
|   | use                   | generic-service                    |
|   | service_description   | Check domain ztu.edu.ua            |
|   | check_command         | check_nrpe!check_dns -a ztu.edu.ua |
|   | max_check_attempts    | 5                                  |
|   | check_interval        | 30                                 |
|   | retry_interval        | 1                                  |
|   | check_period          | work-hours                         |
|   | notification_interval | 60                                 |
|   | notification_period   | work-hours                         |
| , |                       |                                    |

Для всіх інших сервісів даного серверу змінюємо check\_period та notification\_period на назву заданого нами часового періоду24x7-no-sunday-night .

Змінюємо часові налаштування моніторингу для робочої станції. Для цього редагуємо її конфігураційний файл /usr/local/nagios/etc/objects/workstation/ws-22-1-1.cfg, змінюючи значення check\_period та notification\_period з 24х7 на work-hours, а параметр check\_interval збільшуємо з 5 хв до 15. Приклад змін:

| de       | tine host {           |                                                                    |
|----------|-----------------------|--------------------------------------------------------------------|
|          | host_name             | ws-22-1-1                                                          |
|          | address               | ws-22-1-1.falkovsky.net                                            |
|          | hostgroups            | win-workstations                                                   |
|          | check_command         | check_ncpa!-t 'P@ssw0rd2023' -P 5693 -M system/agent_version       |
|          | max_check_attempts    | 5                                                                  |
|          | check_interval        | 15                                                                 |
|          | retry_interval        | 1                                                                  |
|          | check_period          | work-hours                                                         |
|          | notification_interval | 60                                                                 |
|          | notification_period   | work-hours                                                         |
|          | notifications_enabled | 1                                                                  |
| }        |                       |                                                                    |
| de       | fine service {        |                                                                    |
|          | host_name             | ws-22-1-1                                                          |
|          | use                   | generic-service                                                    |
|          | service_description   | CPU Usage                                                          |
|          | check_command         | check_ncpa!-t 'P@ssw0rd2023' -P 5693 -M cpu/percent -w 20 -c 40 -q |
| 'aggrega | ate=avg′              |                                                                    |

|   | max_check_attempts    | 5          |
|---|-----------------------|------------|
|   | check_interval        | 15         |
|   | retry_interval        | 1          |
|   | check_period          | work-hours |
|   | notification_interval | 60         |
|   | notification_period   | work-hours |
| } |                       |            |

Виконуємо перевірку вірності внесених у конфігурацію змін з перезапуском сервісу Nagios:

sudo /usr/local/nagios/bin/nagios -v /usr/local/nagios/etc/nagios.cfg

#### sudo service nagios restart

#### Користувачі Nagios Core.

Розширені можливості по створенню та адмініструванню користувачів та їх прав доступу у Nagios Core надає безкоштовний пакет NagiosQL3 (Nagios Web UI). Додаткові можливості пакету:

- Надає зручний інтерфейс для створення, редагування та видалення конфігураційних об'єктів Nagios, таких як хостинги, сервіси, команди, контакти і т.д.
- Забезпечує інтеграцію з конфігураційними файлами Nagios та виконанням команд через Nagios.
- Надає зручний інтерфейс для перегляду статистики моніторингу та створення звітів.
- Використовує базу даних для зберігання конфігурації, журналів та іншої інформації.
- Дозволяє адміністраторам керувати системою моніторингу безпосередньо через веб-інтерфейс, що робить процес керування більш зручним та доступним.

Таблиця 8.1

## У додатку 1 описане встановлення та конфігурування актуальної версії Nagios Web UI, але це трудомісткий процес і він не входить до плану виконання цієї лабораторної роботи.

У конфігураційному файлі /usr/local/nagios/etc/cgi.cfg є кілька глобальних змінних для налаштування прав користувачів:

| authorized_for_system_information        | SYSTEM/PROCESS  | Користувачі, які мають доступ до перегляду інформації про    |
|------------------------------------------|-----------------|--------------------------------------------------------------|
|                                          | ACCESS          | hpouec hagios.                                               |
| authorized_for_configuration_information | CONFIGURATION   | Користувачі, які можуть переглядати ВСЮ конфігураційну       |
|                                          | INFORMATION     | інформацію (хости, команди тощо). За замовчуванням           |
|                                          | ACCESS          | користувачі можуть переглядати лише конфігураційну           |
|                                          |                 | інформацію для хостів і служб, для яких вони є контактами.   |
| authorized_for_system_commands           | SYSTEM/PROCESS  | Користувачі, які можуть видавати команди завершення          |
|                                          | COMMAND         | роботи та перезапуску Nagios за допомогою команди CGI        |
|                                          | ACCESS          | (cmd.cgi) і можуть змінювати режим програми на активний      |
|                                          |                 | або очікування.                                              |
| authorized_for_all_services              | GLOBAL          | Користувачі, які можуть переглядати інформацію для всіх      |
| authorized_for_all_hosts                 | HOST/SERVICE    | хостів і служб, які контролюються. За замовчуванням          |
|                                          | VIEW ACCESS     | користувачі можуть переглядати лише інформацію про           |
|                                          |                 | хости чи служби, для яких вони є контактами.                 |
| authorized_for_all_service_commands      | GLOBAL          | Користувачі, які можуть видавати команди, пов'язані з        |
| authorized_for_all_host_commands         | HOST/SERVICE    | хостом або службою, за допомогою команди CGI (cmd.cgi)       |
|                                          | COMMAND         | для всіх хостів і служб, які контролюються. За               |
|                                          | ACCESS          | замовчуванням користувачі можуть видавати команди            |
|                                          |                 | лише для хостів або служб, для яких вони є контактами.       |
| authorized_for_read_only                 | READ-ONLY USERS | Користувачі, які мають права лише на читання в CGI. Для      |
|                                          |                 | них блоковані будь-які служби, коментарі чи команди          |
|                                          |                 | хосту, які зазвичай відображаються на сторінках extinfo CGI. |

Стандартна задача. Необхідно надати обмежений доступ виконавцю, який буде лише переглядати статуси хостів та сервісів і отримувати на пошту повідомлення про певні хости. Створюємо користувача системи моніторингу surname:

#### sudo htpasswd /usr/local/nagios/etc/htpasswd.users surname

Додаємо користувача surname до файлу контактів Nagios /usr/local/nagios/etc/objects/contacts.cfg

| define contact {   |                   |
|--------------------|-------------------|
| contact_name       | surname           |
| alias              | Nagios User       |
| email              | surname@gmail.com |
| service_notificati | on_period 24x7    |

```
host_notification_period 24x7
service_notification_options w,u,c,r
host_notification_options d,r
service_notification_commands notify-service-by-email
host_notification_commands notify-host-by-email
```

У конфігураційному файлі /usr/local/nagios/etc/cgi.cfg налаштовуємо наступні глобальні змінні

```
authorized_for_read_only=surname
authorized_for_all_services=nagios,surname
authorized for all hosts= nagios,surname
```

Виконуємо перевірку вірності внесених у конфігурацію змін. Перезапускаємо сервіси Nagios та Apache: sudo /usr/local/nagios/bin/nagios -v /usr/local/nagios/etc/nagios.cfg

sudo service nagios restart

sudo systemctl restart apache2

#### Налаштування відправки поштових повідомлень.

У файлах конфігурації Nagios є налаштування відсилання повідомлень у випадку проблем з хостами або сервісами. Виконаємо додаткові налаштування для повноцінної роботи цього функціоналу.

Вище описано як у файлі /usr/local/nagios/etc/objects/contacts.cfg визначаються контакти за замовчуванням та інші. Відповідно для кожного хосту або навіть сервісу можливо визначити свій контакт.

Визначення контакту для локального хосту у файлі /usr/local/nagios/etc/objects/linux/localhost.cfg виконується додаванням рядку contacts у відповідну секцію

| def | ine host { |               |
|-----|------------|---------------|
|     | hostgroups | linux-servers |
|     | use        | linux-server  |
|     | host_name  | serv-22-1-2   |
|     | alias      | Serv-22-1-2   |
|     | address    | 127.0.0.1     |
|     | contacts   | surname       |
|     |            |               |

Визначення контакту surname виконано у файлі /usr/local/nagios/etc/objects/contacts.cfg де в полі email прописується адреса одержувача, наприклад, <u>surname@ukr.net</u> або <u>surname@ztu.edu.ua</u>

В описі контакту є поля, в яких описано, коли посилати повідомлення про стан хоста і сервісу:

| define contact {   |                                      |
|--------------------|--------------------------------------|
| contact_name       | igor                                 |
| alias              | Nagios User                          |
| email              | surname@ztu.edu.ua                   |
| service_notificati | ion_period 24x7                      |
| host_notification_ | _period 24x7                         |
| service_notificati | ion_options w,u,c,r                  |
| host_notification_ | _options d,r                         |
| service_notificati | ion_commands notify-service-by-email |
| host_notification_ | _commands notify-host-by-email       |
|                    |                                      |

#### Пояснення параметрів:

contact\_name: Це ім'я контакту, яке ідентифікує його в системі.

alias: Це псевдонім контакту, який може бути використаний для відображення в інтерфейсі Nagios. email: Aдреса електронної пошти, на яку будуть надсилатися повідомлення. service\_notification\_period: Період, коли служби будуть сповіщати про стан. host\_notification\_period: Період, коли будуть сповіщати про стан хоста. service\_notification\_commands: Команда для сповіщень про стан служби. host\_notification\_commands: Команда для сповіщень про стан хоста.

| host_notification_options                                                                | service_notification_options                                                          |  |
|------------------------------------------------------------------------------------------|---------------------------------------------------------------------------------------|--|
| значення за замовчуванням «d, r»                                                         | значення за замовчуванням «w,u,c,r»                                                   |  |
| Можливі варіанти значень:                                                                | Можливі варіанти значень:                                                             |  |
| • d — повідомляти про статус DOWN                                                        | • w — повідомляти про статус WARNING service states,                                  |  |
| • и — повідомляти про статус UNREACHABLE                                                 | <ul> <li>и — повідомляти про статус UNKNOWN service states,</li> </ul>                |  |
| • r — повідомляти про підняття хоста (перший UP)                                         | <ul> <li>с — повідомляти про статус CRITICAL service states,</li> </ul>               |  |
| <ul> <li>f — повідомляти про початок і закінчення<br/>«блимаючого» стану</li> </ul>      | <ul> <li>r — повідомляти про підняття сервісу (перша поява<br/>статусу ОК)</li> </ul> |  |
| <ul> <li>s — повідомляти про початок і закінчення<br/>запланованого вимкнення</li> </ul> | <ul> <li>f — повідомляти про початок і закінчення<br/>«блимаючого» стану</li> </ul>   |  |
| • n — не відсилати жодних повідомлень                                                    | • n — не відсилати жодних повідомлень                                                 |  |

sendmail, що використовується для відсилання повідомлень у налаштуваннях за замовчуванням, дещо обмежений у можливостях. Це не завжди зручно. Змінюємо конфігурацію і скористаємося зовнішнім сервером.

#### Налаштування поштового сервера

Налаштуємо локальний поштовий сервер для відправки повідомлень. Використовуємо у якості поштового пакету Postfix. Команди встановлення Postfix:

#### sudo apt update

#### sudo apt install postfix

Під час встановлення вас буде запитано про тип конфігурації. Оберіть "Internet Site" і натисніть Enter. У наступному вікні введіть повністю кваліфікований доменне ім'я вашого сервера serv-G-N-2.surname.net. Після встановлення налаштовуємо Postfix, відредагувавши його конфігураційний файл:

#### sudo nano /etc/postfix/main.cf

У цьому файлі налаштовуємо різні параметри, такі як дозвіл відправки електронної пошти від імені вашого домену, обмеження розміру повідомлення та інші. Наприклад, для дозволу відправлення електронної пошти від імені домену додайте наступний рядок:

#### myorigin = nagios.local

Редагуємо рядок, що містить IP-адресу хоста, додаючи його повністю кваліфіковане ім'я у файлі /etc/hosts, який використовується для локального розрішення доменних імен на IP-адреси без використання DNS (Domain Name System).

127.0.0.1 localhost serv-G-N-2.surname.net serv-G-N-2

Подібні налаштування виконуємо у файлі /etc/hostname, що містить ім'я хосту (вузла) в системі

serv-G-N-2.surname.net

#### Виконуємо ці ж зміни для поточного сеансу командою:

sudo hostnamectl set-hostname serv-G-N-2.surname.net

Після внесення змін у конфігураційні файли, перезапускаємо службу Postfix, щоб вони набрали чинності:

#### sudo systemctl restart postfix

Встановлюємо пакет відправки поштових повідомлень mailutils

#### sudo apt install mailutils

Перевірка працездатності Postfix виконується надсиланням тестового повідомлення з командного рядка:

#### есно "Тестове повідомлення" | mail -s "Тестова тема" адреса\_отримувача

Після відправлення перевірте свою електронну скриньку, що вказана у командному рядку в якості адреса\_отримувача, щоб переконатися, що повідомлення було успішно надіслано.

Якщо повідомлення отримано, змінюємо команди відсилання повідомлень. Для цього в конфігураційному файлі команд системи /usr/local/nagios/etc/objects/commands.cfg знайдемо відповідні команди:

```
define command {
    command_name notify-host-by-email
    command_line /usr/bin/printf "%b" "***** Nagios *****\n\nNotification Type: $NOTIFICATIONTYPE$\nHost:
$HOSTNAME$\nState: $HOSTSTATE$\nAddress: $HOSTADDRESS$\nInfo: $HOSTOUTPUT$\n\nDate/Time: $LONGDATETIME$\n" |
/bin/mail -s "** $NOTIFICATIONTYPE$ Host Alert: $HOSTNAME$ is $HOSTSTATE$ **" $CONTACTEMAIL$
}
```

```
define command {
    command_name notify-service-by-email
    command_line /usr/bin/printf "%b" "***** Nagios *****\n\nNotification Type:
$NOTIFICATIONTYPE$\n\nService: $SERVICEDESC$\nHost: $HOSTALIAS$\nAddress: $HOSTADDRESS$\nState:
$SERVICESTATE$\n\nDate/Time: $LONGDATETIME$\n\nAdditional Info:\n\n$SERVICEOUTPUT$\n" | /bin/mail -s "**
$NOTIFICATIONTYPE$ Service Alert: $HOSTALIAS$/$SERVICEDESC$ is $SERVICESTATE$ **" $CONTACTEMAIL$
}
```

Та змінимо їх наступним чином:

```
define command {
    command_name notify-host-by-email
    command_line /usr/bin/printf "%b" "***** Nagios *****\n\nNotification Type: $NOTIFICATIONTYPE$\nHost:
$HOSTNAME$\nState: $HOSTSTATE$\nAddress: $HOSTADDRESS$\nInfo: $HOSTOUTPUT$\n\nDate/Time: $LONGDATETIME$\n" |
/usr/bin/mail -s "NAGIOS WARNING" $CONTACTEMAIL$
}
define command {
    command_name notify-service-by-email
    command_line /usr/bin/printf "%b" "***** Nagios *****\n\nNotification Type: $NOTIFICATIONTYPE$\n\nService:
$SERVICEDESC$\nHost: $HOSTALIAS$\nAddress: $HOSTADDRESS$\nState: $SERVICESTATE$\n\nDate/Time:
$LONGDATETIME$\n\nAdditional Info:\n\n$SERVICEOUTPUT$\n" | /usr/bin/mail -s "NAGIOS WARNING" $CONTACTEMAIL$
}
```

Виконуємо перевірку вірності внесених у конфігурацію змін. Перезапускаємо сервіси Nagios та Apache: sudo /usr/local/nagios/bin/nagios -v /usr/local/nagios/etc/nagios.cfg

#### sudo service nagios restart

Якщо буде вимкнено будь який хост, або його сервіс, за яким ведеться спостереження, система повинна відправити поштове повідомлення на налаштовану поштову скриньку. Щоб переглянути логи поштового сервісу Postfix необхідно виконати команду:

sudo less /var/log/mail.log

#### Моніторинг мережевого шлюза.

Додаємо у конфігураційний файл груп хостів /usr/local/nagios/etc/objects/hostgroups.cfg групу, що буде відповідати за мережеві пристрої

```
# Define a hostgroup for Switches And Routers
define hostgroup{
    hostgroup_name switches
    alias Network Switches
    }
```

Та коментуємо визначення цієї групи у файлі конфігурації мережевих пристроїв /usr/local/nagios/etc/objects/switch.cfg

| # Create a new hostgroup for switches |                |                  |                             |  |  |
|---------------------------------------|----------------|------------------|-----------------------------|--|--|
| #define hostgroup {                   |                |                  |                             |  |  |
| #                                     | hostgroup_name | switches         | ; The name of the hostgroup |  |  |
| #                                     | alias          | Network Switches | ; Long name of the group    |  |  |
| # }                                   |                |                  |                             |  |  |

Для розміщення файлів конфігурації мережевих пристроїв використовуємо каталог /usr/local/nagios/etc/objects/network, що ми створили під час виконання однієї з попередніх робіт. Перевіряємо у конфігураційному файлі /usr/local/nagios/etc/nagios.cfg

- присутність каталогу /usr/local/nagios/etc/objects/network
- вимикаємо загальний шаблон switch.cfg
- перевіряємо дозвіл користувачам "підтверджувати отримання попередження" про проблеми з хостами та сервісами.

#cfg\_file=/usr/local/nagios/etc/objects/switch.cfg
cfg\_dir=/usr/local/nagios/etc/objects/network
check\_external\_commands=1

Створюємо конфігураційний файл для мережевого шлюза NAT Network /usr/local/nagios/etc/objects/network/snm-gw.cfg з наступним вмістом:

define host{

```
host_name nat-gateway
                 NAT Network Gateway-Switch
   address
   alias
   address 192.168.22.129
hostgroups switches
   contact groups admins
   check command check-host-alive
   max check attempts 5
   check_interval
                        15
   retry_interval
check_period
                        1
                        24x7
   notification_interval 60
   notification_period 24x7
   notifications enabled 1
      }
# Create a service to PING to switch
define service{
   use
                         generic-service
   host_name nat-gateway
service_description PING
   check_command check_ping!200.0,20%!600.0,60%
       }
```

Налаштуємо для всіх хостів ВМ підпорядкування у підключенні до хосту мережевого шлюза NAT Network nat-gateway. Для цього додаємо рядок "parents", що вказує на шлюз групи, до якої належить дана машина до всіх конфігураційних файлів хостів:

parents nat-gateway

Наприклад, секція визначення хосту у файлі /usr/local/nagios/etc/objects/linux/localhost.cfg буде мати вигляд:

| • •           |               |  |  |  |
|---------------|---------------|--|--|--|
| define host { |               |  |  |  |
| hostgroups    | linux-servers |  |  |  |
| use           | linux-server  |  |  |  |
| host_name     | serv-22-1-2   |  |  |  |
| alias         | Serv-22-1-2   |  |  |  |
| address       | 127.0.0.1     |  |  |  |
| contacts      | igor          |  |  |  |
| parents       | nat-gateway   |  |  |  |
| }             |               |  |  |  |

Виконуємо перевірку вірності внесених у конфігурацію змін та перезапускаємо сервіс Nagios sudo /usr/local/nagios/bin/nagios -v /usr/local/nagios/etc/nagios.cfg

#### sudo service nagios restart

Результатом цього налаштування будуть зміни у відображенні зв'язків хостів у пункті меню Мар (Legacy) сайту Nagios:

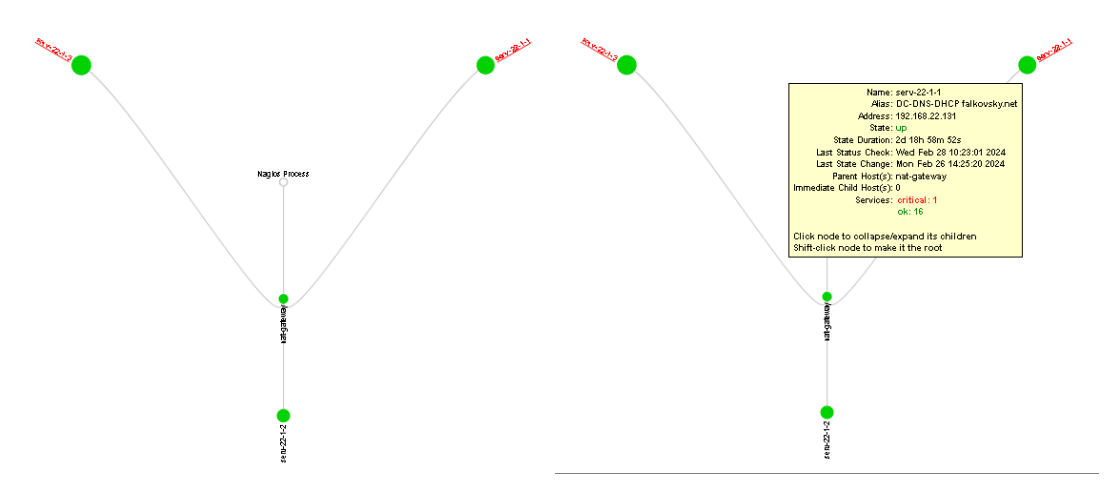

Рис. 8.2. Карта топології мережі після налаштування параметру parents хостів. Мар (Legacy)

#### Створення конфігураційного файлу для груп сервісів

Створюємо новий файл /usr/local/nagios/etc/objects/servicegroup.cfg. У цьому файлі виконується визначення різних груп сервісів та прив'язка до них конкретних сервісів. Це налаштування виконується для відображення пункту мену Service Groups . Файл повинен мати вміст типу:

| def | define servicegroup{ |                       |                        |                      |       |  |
|-----|----------------------|-----------------------|------------------------|----------------------|-------|--|
|     | servicegroup_name    | cpuload               |                        |                      |       |  |
|     | alias                | CPU Load              |                        |                      |       |  |
|     | members              | serv-22-1-1,CPU Load, | serv-22-1-2,Current Lc | oad, serv-22-1-3,CPU | Usage |  |
| ,   |                      |                       |                        |                      |       |  |

У цьому прикладі створена група сервісів: "CPU Load" для виведення навантаження на CPU. Група має аліас та список членів.

Підключаємо конфігураційний файл до Nagios - додаємо новий рядок у конфігураційний файл Nagios /usr/local/nagios/etc/nagios.cfg, щоб вказати Nagios, що він має завантажити цей файл:

cfg\_file=/usr/local/nagios/etc/objects/servicegroup.cfg

Виконуємо перевірку вірності внесених у конфігурацію змін та перезапускаємо сервіс Nagios:

sudo /usr/local/nagios/bin/nagios -v /usr/local/nagios/etc/nagios.cfg

sudo service nagios restart

| Nagios*<br>General<br>Home<br>Documentation | Current Network Status<br>Last Updated: Wed Feb 28 18:81:3 UTC 2024<br>Updated every 90 seconds<br>Nagios® Core # 4.5.0 - www.nagios.org<br>Logged in as nagios<br>Used Status Status Status For All Service Groups<br>Mew Service Status Summary For All Service Groups | Host<br>Up Down L<br>4 0<br>All Pro | Status Totals<br>Inreachable Pending<br>0 0<br>blems All Types<br>4 | Service Status Totals<br>Ok Warning Unknown Critical Pending<br>45 0 0 1 0<br>All Problems All Types<br>1 48 |
|---------------------------------------------|----------------------------------------------------------------------------------------------------|-------------------------------------|---------------------------------------------------------------------|----------------------------------------------------------------------------------------------------|
| Current Status                              | Mew Service Status Grid For All Service Groups                                                                                                    |                                     |                                                                     |                                                                                                    |
| Tactical Overview<br>Map (Legacy)<br>Norte  | Service                                                                                                    | Overview                            | For All Service G                                                   | Groups                                                                                                    |
| Requirers                                   |                                                                                                    | CPU Los                             | ad (cpuload)                                                        |                                                                                                    |
| Host Groups                                 | Host                                                                                                    | Status                              | Services Actions                                                    |                                                                                                    |
| Summary                                     | serv-                                                                                                    | 22-1-1 UP                           | 1 ОК 🔜 🔍 🖴 🖁                                                        | L                                                                                                    |
| Grid<br>Service Broups                      | serv-                                                                                                    | 22-1-2 UP                           | 1 ок 🔍 🗳 🖁                                                          | h                                                                                                    |
| Summary                                     | serv-                                                                                                    | 22-1-3 UP                           | 1 ОК 🔍 🔍 🖴 🖁                                                        | h                                                                                                    |
| Grid                                        |                                                                                                    |                                     |                                                                     |                                                                                                    |
| Problems                                    |                                                                                                    |                                     |                                                                     |                                                                                                    |
| Services                                    |                                                                                                    |                                     |                                                                     |                                                                                                    |
| (Unhandled)                                 |                                                                                                    |                                     |                                                                     |                                                                                                    |
| Hosts (Unhandled)                           |                                                                                                    |                                     |                                                                     |                                                                                                    |
| Network Outages                             |                                                                                                    |                                     |                                                                     |                                                                                                    |

Рис. 8.3. Налаштована група сервісів CPU Load

#### Встановлення та налаштування пакету NagiosQL3 (Nagios Web UI)

Методика встановлення пакету NagiosQL наведена для факультативного ознайомлення та не вимагається при виконанні курсу лабораторних робіт.

Встановлюємо необхідні пакунки:

sudo apt-get updates

sudo apt-get install libssh2-1 libssh2-1-dev

sudo apt-get install mysql-server

sudo apt-get install php php-gd libgd-dev libapache2-mod-php libperl-dev libssl-dev php-dev

sudo apt-get install php-php-gettext

sudo apt-get install php-mysqli

Завантажуємо останню версію NagiosQL з веб-сайту SourceForge, розархівуємо завантажений архів, переміщаємо отриману теку nagiosql-3.5.0 до каталогу /usr/local/nagios/share/webadmin.

cd /tmp

#### wget https://sourceforge.net/projects/nagiosql/files/latest/download

tar xzf nagiosql-3.5.0-git2023-06-18.tar.gz

sudo mv /tmp/nagiosql-3.5.0 /usr/local/nagios/share/webadmin

Змінюємо власника та групу усіх файлів та папок у цьому каталозі на www-data:www-data та встановлюємо права доступу на читання, запис та виконання для власника та групи, а також тільки для виконання для інших користувачів в цьому каталозі.

cd /usr/local/nagios/share/webadmin sudo chown -R www-data:www-data . chmod -R 775 .

Виконуємо пошук файлу php.ini в системі в директоріях, які можуть містити конфігурації PHP для Apache. Результат цього пошуку допомагає знайти шлях до конфігураційного файлу php.ini для Apache. Після цього відкриваємо для редагування знайдений файл php.ini

sudo find /etc -name "php.ini" | grep "apache"
sudo vi /etc/php/8.1/apache2/php.ini

Вносимо зміну в файлі конфігурації РНР (php.ini) у розділі [Date] - розкоментовуємо рядок date.timezone та вказуємо значення Europe/Kiev для параметра date.timezone. Це налаштування визначає часовий пояс, який буде використовуватися РНР для роботи з функціями, пов'язаними з датою та часом. У нашому випадку, вказано, що часовий пояс для РНР буде встановлено в "Europe/Kiev".

```
[Date]
; Defines the default timezone used by the date functions
; https://php.net/date.timezone
date.timezone = 'Europe/Kiev'
```

Знімаємо коментар з підтримки розширення MySQLi

extension=mysqli

Перезавантажуємо apache sudo systemctl restart apache2

Встановлюємо логін пароль підключення до MySQL . Входимо до MySQL без вимоги до пароля: *mysql - u root* 

Оновлюємо пароль підключення до MySQL для користувача root. Синтаксис передбачає, що використовується MySQL версії 8.0 або новіше. У наведеному прикладі у базі даних mysql для користувача root встановлюється пароль 12345.

USE mysql; ALTER USER 'root'@'localhost' IDENTIFIED BY '12345'; quit; Перезавантажуємо MySQL

#### sudo systemctl restart mysql

Створюємо каталог для розгортання пакету NagiosQL3 та перевіряємо цю дію:

sudo mkdir /etc/nagiosql

ls /etc/nagiosql

Надаємо на каталог відповідні дозволи, а саме дозволи на запис у цей каталог для користувача, який встановлює NagiosQL.

sudo chmod -R 755 /etc/nagiosql sudo chown -R www-data:www-data /etc/nagiosql ls -l /etc/nagiosql

Запускаємо NagiosQL3 Web Installer для налаштування пакета.

NagiosQL3 надає веб-інсталятор для встановлення. Відкриваємо URL-адресу

http://IP-NAGIOS/nagios/webadmin/install/index.php де IP-NAGIOS – адреса нашого серверу.

щоб запустити веб-інсталятор для nagiosql та виконуємо кроки, як показано на рис.8.4, 8.5. Веб-інсталятор допоможе внести будь-які необхідні зміни.

Для спрощення доступу до веб-інсталятора NagiosQL3, можливо відкрити «прокинуту» через NAT Network робочу адресу Nagios-серверу та змінити її лінк, додавши в кінець адреси webadmin/install/index.php. Слідуйте вказівкам, що наведені на рис.8.4-8.5.

| щено   192.168.1.176/nagios/webadmin/install/index.php                                                                                                    |                                    | <b>√</b> ¥   | C                                                                                                    |
|----------------------------------------------------------------------------------------------------|------------------------------------|--------------|----------------------------------------------------------------------------------------------------|
| Online Documentation                                                                                                    | Language : English 🔹               | Nagi         | NagiosQL Installation: Checking requirements                                                                                                    |
| Nagios                                                                                                    |                                    | Requiremente | Cheoking Client<br>Dawopt ENAR ED<br>Cheoking PHP version                                                                                                    |
| Welcome to the NagiosQL installati<br>This wizard will help you to install and configure Nagio<br>For questions please wisit MagingsOL @ Sourceder                                                                          | on wizard<br><sub>เรดL</sub><br>ge | Balih        | Vesta : CK (FH 78.12-14 cub2.14 cbcckg      Checking PHP extensions      The following HHP extensions      required:      vesta ::      vesta ::      v |
| NagiosQL version 3.5.0                                                                                                    |                                    |              | FANGUR     Secolar CK     Generation     Inn:CK     Generation                                                                                                    |
| First let's check your local environment and find out if everything NagiosQL needs is available.                                                                                                    |                                    |              | The next couple of entries loss are optional bit recommended:                                                                                                    |
| The basic requirements are:                                                                                                    |                                    |              | O SSH2: NOT MAILABLE (                                                                                                    |
| PHP 7.2.0 or above (PHP 8 is recommended) including:         PHP database module supported bytes are mysqli         PHP module: session         PHP module: setsion         PHP module: setsion         PHP module: setsion |                                    |              | Checking available database interfaces<br>Cleckwich of the apported exhibits are hafaled. At kartone of them is required.<br>Theology in Collock                                                                                                    |
| <ul> <li>PHP module: filter</li> <li>PHP module: FIP (optional)</li> <li>PECL extension: SSH (optional)</li> </ul>                                                                                                    |                                    |              | Checking php Jnil/httrocess settings<br>The blowing settings an equiverbrin RaytorDL<br>of the totaker CDK                                                                                                    |
| <ul> <li>php.ini.options:         <ul> <li>which includes on (for upload features)</li> <li>session auto, start needs to be off</li> <li>date timezone should be set to vour local timezone</li> </ul> </li> </ul>          |                                    |              | o rest in artic start OK<br>o rest in artic set subject OK<br>o dia marcine rest.<br>Checking System Permission                                                                                                    |
| • A database server<br>• Nagios 2.x/3.x/4.x                                                                                                    |                                    |              | <ul> <li>Gettings the does to be a be a be a be a be a be a be a be</li></ul>                                                                                                    |
| Settings file not found or not readable (config/settings.php). Upgrade not available! START INSTALLATION START UPDATE                                                                                                    |                                    |              | Read harton one fanghaf falle (banpalarafashariya) (ha):OK     Read harton one admin hanganah falle (banpalarafashi haktadalfatin ba):OK     Read harton one inaga falle (inagasephale(ba);OK     Read harton one inaga falle (inagasephale(ba);OK                                                                                                    |
| Online documentation                                                                                                    |                                    |              | En vironment test completed successfull;                                                                                                    |

Рис. 8.4. WEB-інсталятор NagiosQL. Друге вікно – перевірка сумісності пакетів.

На наступному екрані необхідно ввести деталі бази даних, які будуть використовуватися для nagiosql. Зверніть увагу на створення адміністративного користувача для доступу до інтерфейсу NagiosQL. Під час встановлення потрібно вказати ім'я користувача (Initial NagiosQL User) та пароль (Initial NagiosQL Password), які ви будете використовувати для входу в систему NagiosQL. Зазвичай це користувач admin

| Duminerate   | Na                                                                                                    | giosQL Installation: Setup                |                   |                                                                          |                                                                  |  |  |
|--------------|----------------------------------------------------------------------------------------------------|-------------------------------------------|-------------------|--------------------------------------------------------------------------|------------------------------------------------------------------|--|--|
| Requirements | Please complete the form below. Mandatory fields marked 1                                                                     |                                           |                   |                                                                          |                                                                  |  |  |
|              | Database Configuration                                                                                                    |                                           | _                 |                                                                          |                                                                  |  |  |
|              | Database Type                                                                                                    | mysql                                     | 1.4               |                                                                          |                                                                  |  |  |
| Installation | Database Server *                                                                                                    | localhost                                 |                   |                                                                          |                                                                  |  |  |
|              | Local hostname or IP address *                                                                                                | localhost                                 | nad               | IOSUL                                                                    |                                                                  |  |  |
|              | Database Server Port *                                                                                                    | 3306                                      |                   |                                                                          |                                                                  |  |  |
|              | Database name *                                                                                                    | db_nagiosql_v32                           |                   |                                                                          |                                                                  |  |  |
| Finish       | NaglosQL DB User *                                                                                                    | nagiosql                                  |                   |                                                                          |                                                                  |  |  |
|              | NagiesQL DB Password *                                                                                                    | •••••                                     |                   | NagiosQL Inst                                                            | allation: Finishing Setup                                        |  |  |
|              | Administrative Database User *                                                                                                | root                                      | Requirements      | - Create new Nacios QL database                                          |                                                                  |  |  |
|              | Administrative Database Password *                                                                                            | •••••                                     |                   | Database server connection (privileged user)                             | passed (mysqli)                                                  |  |  |
|              | Drop database if already exists?                                                                                              | 8                                         |                   | Database server version                                                  | 8.0.36-0ubuntu0.22.04.1                                          |  |  |
|              | -NaglosQL User Setup                                                                                                    |                                           | territe the time. | Database server support<br>Delete existing NagiosQL database             | supported<br>done (db nagiosal v35)                              |  |  |
|              | Initial NagiosQL User *                                                                                                    | admin                                     | in starration i   | Creating new database                                                    | done (db_nagiosql_v35)                                           |  |  |
|              | Initial NagiosQL Password *                                                                                                   | •••••                                     |                   | Installing Nagios UL database tables<br>Create Nagios DL database user   | done<br>done (Only added rights to existing user: pagiosal user) |  |  |
|              | Please repeat the password *                                                                                                  | •••••                                     |                   | Set initial Nagios QL Administrator                                      | done                                                             |  |  |
|              | -Nagios Configuration                                                                                                    |                                           | Finish            | Database server connection (Nagios QL user)                              | passed                                                           |  |  |
|              | Import Nagios sample config?                                                                                                  | 2                                         |                   | - Deploy Nation 01 cottings                                              |                                                                  |  |  |
|              | NagiosQL path values                                                                                                    |                                           |                   | Writing global settings to database                                      | done                                                             |  |  |
|              | Create NaglosQL config paths?                                                                                                 | ⊗                                         |                   | Writing database configuration to settings.php                           | done                                                             |  |  |
|              | NaglesQL config path                                                                                                    | /etc/nagios                               |                   | Import Naglos sample data<br>Create and/or store Naglos DL path settings | done                                                             |  |  |
|              | Nagles config path                                                                                                    | /etc/nagios                               |                   |                                                                          | sone                                                             |  |  |
|              | Both path values were stored in your con                                                                                      | figuration target settings for localhost. |                   | Please delete the install directory to continue!                         |                                                                  |  |  |
|              | to it. So the installer will create the required subdirectories in your localhost's filesystem (hosts, services, backup etc.) |                                           |                   |                                                                          |                                                                  |  |  |
|              |                                                                                                    |                                           |                   |                                                                          |                                                                  |  |  |
|              |                                                                                                    |                                           |                   |                                                                          | Think .                                                          |  |  |
|              |                                                                                                    |                                           |                   |                                                                          | Plinst                                                           |  |  |
|              |                                                                                                    | Next                                      |                   | NagiosQL                                                                 |                                                                  |  |  |
|              |                                                                                                    |                                           |                   |                                                                          |                                                                  |  |  |

Рис. 8.5. WEB-інсталятор NagiosQL. Деталі БД для nagiosql.

Після завершення веб-інсталятора він автоматично перенаправиться до панелі адміністратора nagiosql3. Щоб відкрити його пізніше за допомогою URL http://IP-NAGIOS /nagios/webadmin де IP-NAGIOS – адреса нашого серверу.

Входимо до розділу адміністрування NagiosQL і перейдіть до Administration -> Administration -> Config targets та натискаємо кнопку Modify для локальної інсталяції.

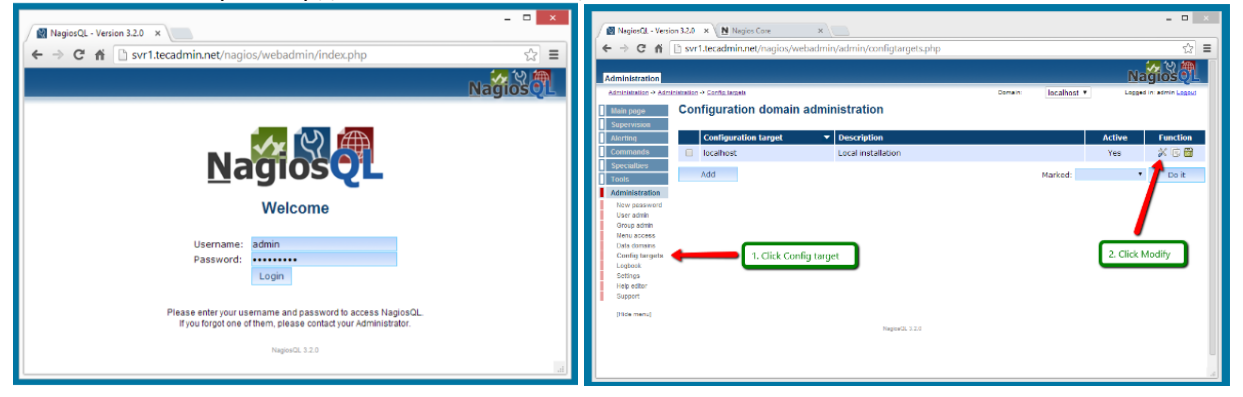

Рис. 8.6. Налаштуваня NagiosQL.

Коректні шляхи для параметрів Nagios configuration files and directories:

| Nagios base directory: /usr/local/nagios/etc/                                    |  |  |  |  |  |
|----------------------------------------------------------------------------------|--|--|--|--|--|
| base directory: (залишаємо порожнім, якщо немає окремого каталогу для зображень) |  |  |  |  |  |
| command file: /usr/local/nagios/var/rw/nagios.cmd                                |  |  |  |  |  |
| ninary file: /usr/local/nagios/bin/nagios                                        |  |  |  |  |  |
| Nagios process file: /usr/local/nagios/var/nagios.lock                           |  |  |  |  |  |
| config file: /usr/local/nagios/etc/nagios.cfg                                    |  |  |  |  |  |
| gi file: /usr/local/nagios/etc/cgi.cfg                                           |  |  |  |  |  |
| esource file: /usr/local/nagios/etc/resource.cfg                                 |  |  |  |  |  |

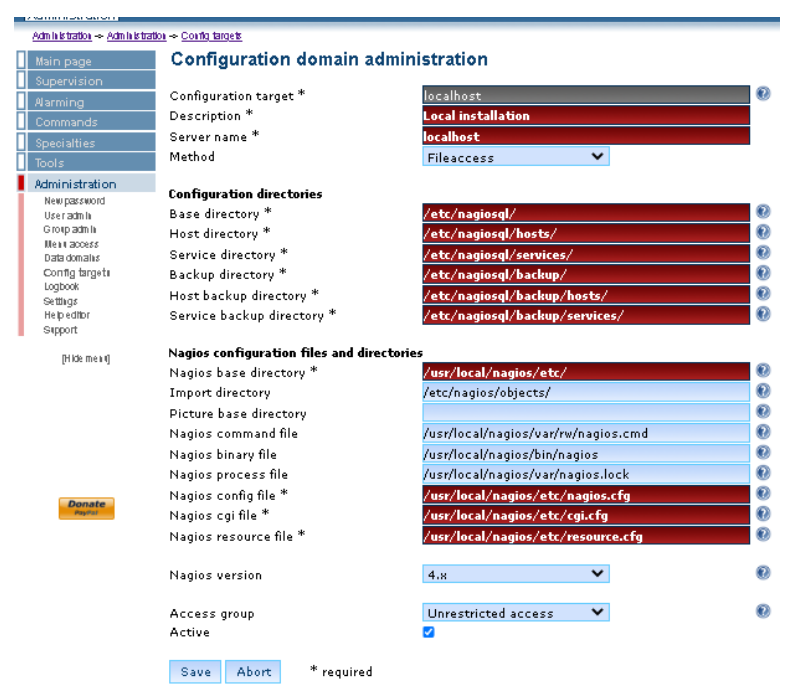

Рис. 8.7. Шляхи при налаштуванні NagiosQL.

## Корисні посилання

Nagios Core. Time Periods.
 <u>https://assets.nagios.com/downloads/nagioscore/docs/nagioscore/4/en/timeperiods.html</u>

• Nagios Core. Time Period Definition

https://assets.nagios.com/downloads/nagioscore/docs/nagioscore/4/en/objectdefinitions.html#timeperiod

Nagios Core. CGI Configuration File Options

https://assets.nagios.com/downloads/nagioscore/docs/nagioscore/4/en/configcgi.html

• How to Install and Use SendEmail on Linux

https://tecadmin.net/how-to-install-sendemail-in-linux/

NagiosQL - Nagios configuration tool Files
 <u>https://sourceforge.net/projects/nagiosql/files/nagiosql/</u>